# STREAMLINED PAYMENTS PROCESS ON INVESTMALAYSIA PORTAL

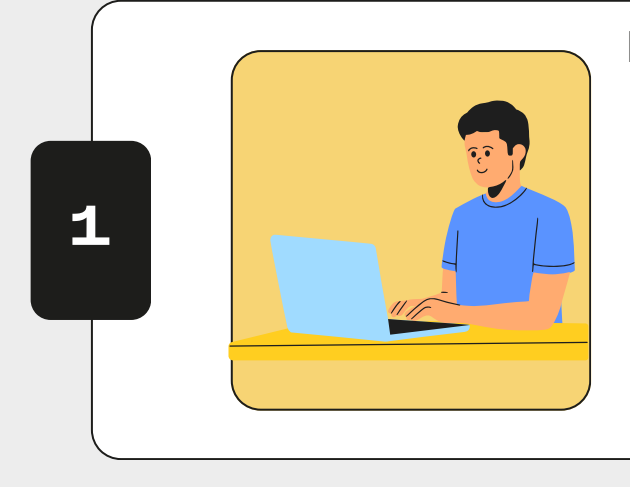

#### LOGIN

- Log into InvestMalaysia portal
  (<u>https://investmalaysia.mida.gov.my</u>)
- Go to Dashboard > Company Profile > Digital Certificate Management > Authorised Person (AP).
- If your Digital Certificate is valid, proceed to Step 4.

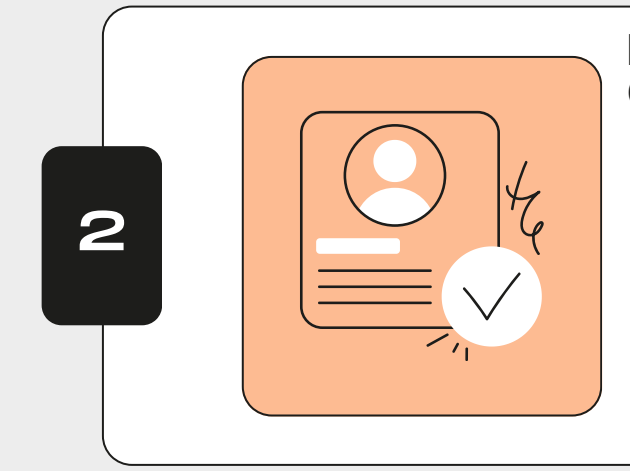

### NEW/RENEW DIGITAL CERTIFICATE

- For NEW AP > add record and complete the details.
- For users with an EXPIRED Digital Certificate > click RENEW.
- Upload the required supporting documents.
- Proceed with the payment and refresh the page to check the status.

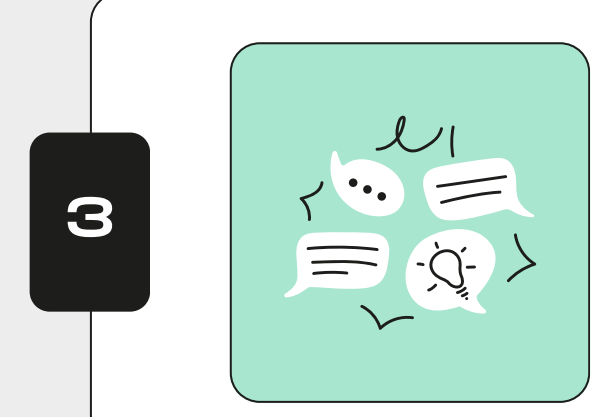

# CHECK STATUS

- **Pending Approval** > Wait for Digital Certificate Admin verification (typically within 1–3 business days).
- Set PIN > After Admin approval, check your email to setup PIN for certificate activation.
- Active > Your Digital Certificate is now ready for application submission.

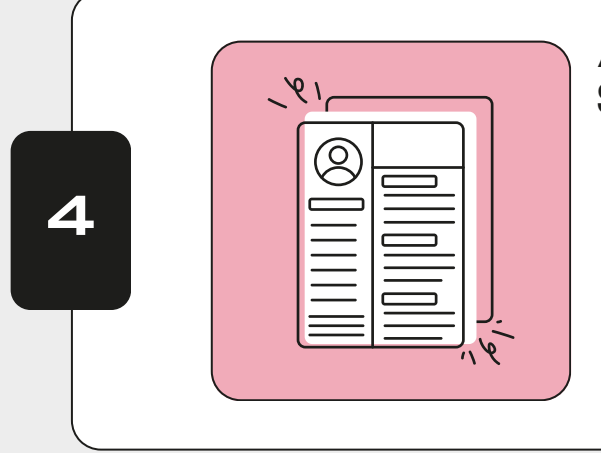

## APPLICATION SUBMISSION

- Select the application type.
- **Complete** the application details.
- Submit and confirm
- Proceed with payment.
- Enter your Digital Certificate PIN.
- Confirm the submission.

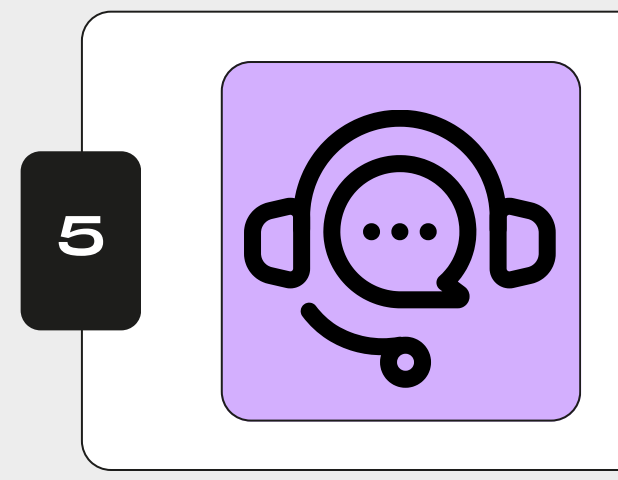

# HELPDESK

 If you made payment for a Digital Certificate or online application before 3 March 2025 but have not yet submitted the application to MIDA, please lodge a report with the MIDA Helpdesk at

(https://investmalaysia.mida.gov.my)

• Fill in the details & attach proof of the payment receipt

## IF YOU REQUIRE ASSISTANT PLEASE LODGE HELPDESK